## Bijlage 1. Registratie & Inloggen AFAS Online – Insite

## A. Registratie AFAS Online - Insite

Stap 1. Ga naar: www.afasonline.nl

Stap 2. Vul je privé e-mailadres in en klik op Volgende.

| AFAS Online                                             |        |  |
|---------------------------------------------------------|--------|--|
| Inloggen bij AFAS Online<br>Vul hier je e-mailadres in. |        |  |
| E-mailadres                                             |        |  |
| Ve                                                      | lgende |  |

## Stap 3. Klik op Aan de slag.

| Hoil                           |                                 |
|--------------------------------|---------------------------------|
| Welkom op AFAS Online!         |                                 |
| Je bent zo te zien nog niet aa | ngemeld voor de nieuwe          |
| inlogmethode met twee-fact     | orauthenticatie. Geen           |
| probleem! Met een paar sne     | lle stappen is dit zo geregeld! |
|                                |                                 |

Stap 4. Maak de veiligheidsopdracht die in het beeld verschijnt. Dit kan een andere opdracht zijn dan hieronder in het voorbeeld te zien is.

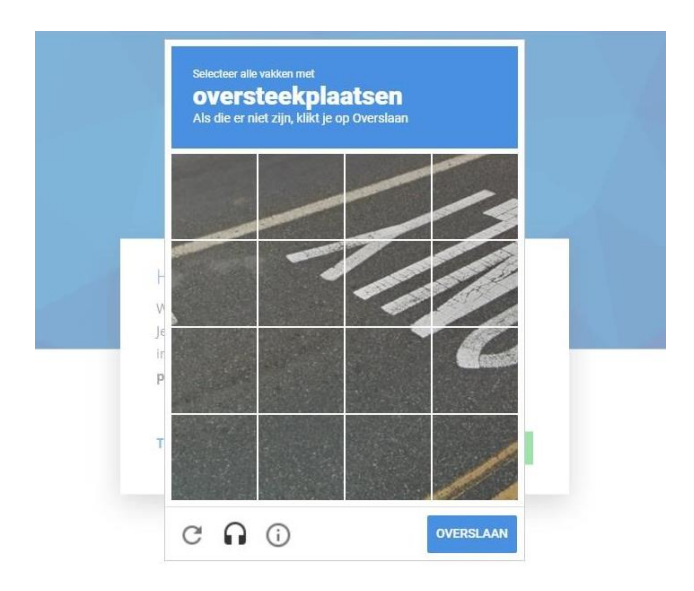

Stap 5. Je ontvangt een mail van AFAS Online met daarin de bevestigingscode. Voer de code in en klik op Volgende.

| Aanmelden stap 1 van 6 - E-mail | adres bevestigen             |
|---------------------------------|------------------------------|
| E-mailadres bevest              | tigen                        |
| Om te bepalen of jij toega      | ng hebt tot het e-mailadres, |
| hebben we een e-mail me         | t bevestigingscode verzonden |
| naar <b>desiree@spirithosp</b>  | itality.nl.                  |
| Vul de bevestigingscode h       | ieronder in.                 |
| Povortigingscodo                |                              |
| bevestignigscode                |                              |
|                                 | Verstuur e-mail opni         |
| T                               |                              |

Stap 6. Bedenk een sterk wachtwoord, voer deze in en klik op Volgende.

| Aanmelden stap 2 van 6 - Naam en wachtwoord        | - 2 |
|----------------------------------------------------|-----|
| Naam en wachtwoord                                 |     |
| Vul hier je naam in en bedenk een lang wachtwoord! |     |
| Naam                                               |     |
| Désirée Braamhorst                                 | -   |
| Wachtwoord                                         | ø   |
| √ Minimaal 12 tekens (nu nog 12)                   |     |
| Terug Volgende                                     |     |

Stap 7. Voer je telefoonnummer in en klik op Volgende.

LET OP: Mocht je al eerder hebben geprobeerd in te loggen, maar kom je niet verder dan de bevestiging van het telefoonnummer, dan dien je een nieuw wachtwoord in te voeren.

Stap 8. Voer de bevestigingscode in die je hebt ontvangen in een SMS en klik op Volgende.

| Aanmelden stap 4 van                           | 6 - Telefoonnummer bevestigen                         |
|------------------------------------------------|-------------------------------------------------------|
| Telefoonnum                                    | mer bevestigen                                        |
| Vul hier de bevesti<br>naar <b>+3168322845</b> | gingscode in die via SMS verzonden is<br>1 <b>2</b> . |
| Bevestigingscode<br>                           |                                                       |
| 19 <del></del>                                 | Verstuur SMS opnieuw                                  |
| Terug                                          | Volgende                                              |

Stap 9. Kies de inlogmethode.

Iedere keer dat je inlogt, dien je naast het invoeren van je wachtwoord ook een tweede verificatiecode in te voeren. Dit kan op 2 manieren, via de AFAS pocket app (verkrijgbaar in de App store of Play store) of via SMS.

Kies je voor de verificatiecode via SMS, dan klik je op Nee. Deze uitleg vind je onder Stap 10a.

Kies je voor de AFAS pocket app, dan dien je deze eerst te installeren op je telefoon. Daarna klik je op Ja. Deze uitleg vind je onder Stap 10b.

Stap 10a. Verificatie via SMS

Kies de optie SMS en voer de bevestigingscode in die je op je mobiele telefoon ontvangt.

| Inloggen bij A     | FAS Online                              |
|--------------------|-----------------------------------------|
| Vul de bevestiging | scode in die je via SMS hebt ontvangen. |
| Bevestigingscode   |                                         |
|                    | Verstuur nieuwe SMS code                |
| Terug              | Volgende                                |

Stap 10b. Verificatie via AFAS pocket app

Kies de optie AFAS pocket app. Je ziet dan het volgende:

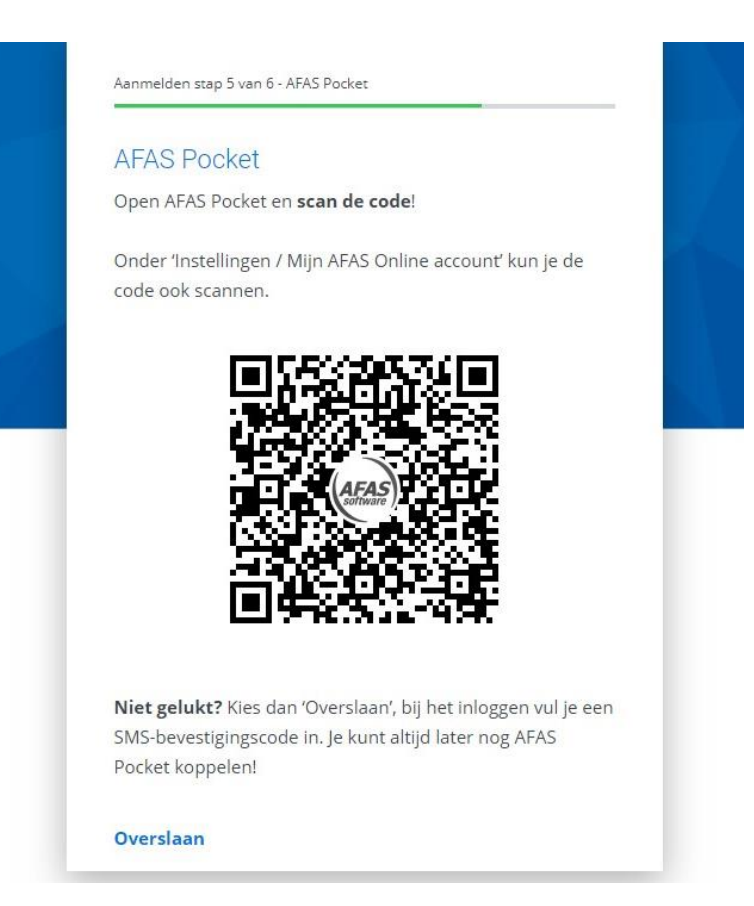

Open de AFAS pocket app op je mobiele telefoon en tik om te scannen. Scan dan met je mobiele telefoon de QR code in het computerscherm. Je ziet dan het volgende:

| Gelukt!                                                  |
|----------------------------------------------------------|
| Je nieuwe AFAS Online account is gekoppeld aan AFAS      |
| Pocket! Dit was de laatste stap, je bent nu helemaal kla |

## **B. Inloggen AFAS Online - Insite**

Stap 1. Je kan vanaf nu inloggen op www.afasonline.nl.

Wanneer je naar <u>www.afasonline.nl</u> gaat ziet het er zo uit:

| AFAS Onl                                           | ine                 |
|----------------------------------------------------|---------------------|
|                                                    | inc.                |
| Inloggen bij AFAS Online                           |                     |
| Désirée Braamhorst<br>desiree@spirithospitality.nl | ×                   |
| Wachtwoord                                         |                     |
|                                                    | Wachtwoord vergeten |

Stap 2. Vul je wachtwoord in en klik op Inloggen. Stap 3. Je ziet hierna onderstaand scherm op je computer:

|                                  | AFAS Online                                                    |
|----------------------------------|----------------------------------------------------------------|
| Inloggen bij                     | AFAS Online                                                    |
| Dubbele contro<br>toestemming or | le! Pak je telefoon en geef via AFAS Pocket<br>m in te loggen. |
|                                  | AFASpocket                                                     |
|                                  | Geen melding ontvangen?                                        |

Stap 4. Open nu de app en tik op de groene knop. Je ziet dan het volgende:

| AFAS Online                | Spirit Hospitality Services (83953) | 💽 AFAS Status 🔹 Ilonka Vernoc |
|----------------------------|-------------------------------------|-------------------------------|
| Apps Instellingen          |                                     |                               |
| Spirit Hospitality Service | es                                  |                               |
| Spirit Hospitality Service | =5                                  |                               |
|                            |                                     |                               |
|                            |                                     |                               |
| 0                          |                                     |                               |

Stap 5. Je kan hier Insite openen.

Kort samengevat, doorloop je met de AFAS pocket app onderstaande stappen:

| Aanmelden stap 5 van 6                                                                     | - AFAS Pocket                                             |                                                              |                                                                   |
|--------------------------------------------------------------------------------------------|-----------------------------------------------------------|--------------------------------------------------------------|-------------------------------------------------------------------|
| AFAS Pocket                                                                                |                                                           |                                                              |                                                                   |
| Door AFAS Pocket t<br>factorauthenticatie<br>het inloggen op AFA<br>dan vul je bij het inl | e gebruiken<br>geen beves<br>AS Online. G<br>loggen een ! | ı, hoef je als<br>tigingscode<br>iebruik je ge<br>SMS-bevest | s twee-<br>e in te vullen bij<br>een AFAS Pocke<br>igingscode in. |
| AFAS Online<br>wachtwoord                                                                  | Verifica<br>AFAS F<br>Ber<br>het e                        | atie via<br>Pocket                                           | Toegangi<br>Gelukt!                                               |
| Heb je AFAS Pocket                                                                         | op je telefo                                              | on geïnstal                                                  | leerd?                                                            |